## COPY YOUR CONTACTS FROM WINDOWS MAIL TO YOUR DESKTOP FOR SAFE KEEPING

- 1. Open Windows Mail.
- 2. Click on Contacts.
- 3. From the Menu bar, click on Export Contacts and Export contacts to a csv file. The following dialogue box will appear.

| CSV Export |                        |        |        | ×      |
|------------|------------------------|--------|--------|--------|
|            | Save exported file as: |        | Browse |        |
|            |                        |        |        |        |
|            |                        |        |        |        |
|            |                        | < Back | Next>  | Cancel |

- 4. Type **Contacts** in the box and click browse.
- 5. The new empty Contacts file should be assigned a position on the Desktop so that it can be found easily.
- 6. Click on Next and then Save. The following dialogue box will appear

| CSV Export |                                                                                                    | ×      |
|------------|----------------------------------------------------------------------------------------------------|--------|
|            | Select the fields you wish to export:                                                                                         | -      |
|            | <ul> <li>First Name</li> <li>Last Name</li> <li>Middle Name</li> <li>Name</li> <li>Nickname</li> <li>Email Address</li> </ul> | ^      |
|            | <ul> <li>Home Street</li> <li>Home City</li> <li>Home Postal Code</li> <li>Home State</li> <li>Home Country/Region</li> </ul> | ~      |
|            | < <u>B</u> ack Finish                                                                                                    | Cancel |

- 7. At a minimum, make sure Name and Email Address are checked. It's a good idea to uncheck many of the others.
- 8. Finally, click Finish.
- 9. The file (called **Contacts**) will appear as an Excel spreadsheet on your Desktop. (Note: you do not have to have the Excel program on your computer.)
- 10. You may want to modify the width of each column to accommodate all the data.